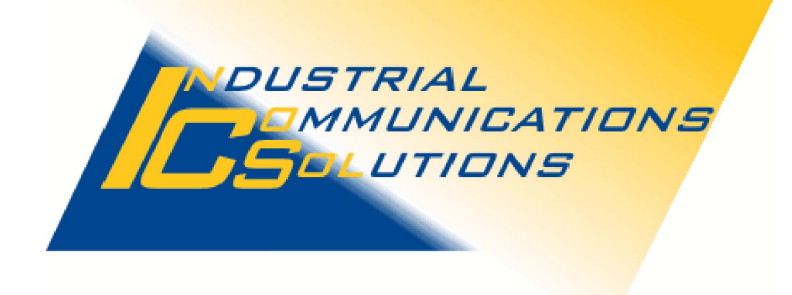

**Application Note** 

# S7A Driver V 8.00

connecting to a

# S7-1200/1500

via

# Symbolic Addressing

Date: 10.08.2017

Author: J. Stähler, InCoSol - Industrial Communications Solutions

Draft

### Table of contents

| Config | uration via S7A Power Tool                                                                                                    | 3                                                                                                    |
|--------|----------------------------------------------------------------------------------------------------|----------------------------------------------------------------------------------------------------|
| 1.1    | Start the S7A Power Tool.                                                                                                    | 3                                                                                                    |
| 1.2    | Create a new configuration.                                                                                                    | 4                                                                                                    |
| 1.3    | Create a new channel.                                                                                                    | 5                                                                                                    |
| 1.4    | Configure the new channel.                                                                                                    | 5                                                                                                    |
| 1.4    | .1 Configure the specific channel parameters                                                                                         | 6                                                                                                    |
| 1.5    | Create a new device.                                                                                                    | 7                                                                                                    |
| 1.6    | Configure the new device.                                                                                                    | 7                                                                                                    |
| 1.7    | Create a new data block.                                                                                                    | 9                                                                                                    |
| 1.8    | Configure the new data block.                                                                                                    | 9                                                                                                    |
| 1.9    | Save the new configuration 1                                                                                                    | 10                                                                                                    |
| 1.10   | Set the new configuration as default/startup configuration                                                                           | 12                                                                                                    |
| 1.11   | Online check of the new configuration 1                                                                                              | 13                                                                                                    |
| 1.12   | Check the communication state of a particular data block 1                                                                           | 15                                                                                                    |
| 1.13   | Check the values of the selected symbols 1                                                                                           | 16                                                                                                    |
| Config | uration of the Clients (iFIX or OPC)1                                                                                                | 17                                                                                                    |
| 2.1    | Example of an iFIX data base 1                                                                                                    | 18                                                                                                    |
| 2.2    | OPC Item Browsing 1                                                                                                    | 18                                                                                                    |
|        | Config<br>1.1<br>1.2<br>1.3<br>1.4<br>1.4<br>1.5<br>1.6<br>1.7<br>1.8<br>1.9<br>1.10<br>1.11<br>1.12<br>1.13<br>Config<br>2.1<br>2.2 | Configuration via S7A Power Tool.         1.1       Start the S7A Power Tool.         1.2       Create a new configuration.         1.3       Create a new channel.         1.4       Configure the new channel.         1.4.1       Configure the specific channel parameters.         1.5       Create a new device.         1.6       Configure the new device.         1.7       Create a new data block.         1.8       Configure the new data block.         1.9       Save the new configuration.         1.10       Set the new configuration as default/startup configuration.         1.11       Online check of the new configuration.         1.12       Check the communication state of a particular data block.         1.13       Check the values of the selected symbols.         2.1       Example of an iFIX data base.         2.2       OPC Item Browsing. |

### **Pictures**

| Picture 2: Opening the program's backstage menu                   | . 4 |
|-------------------------------------------------------------------|-----|
| Picture 3: Creating a new (blank) configuration                   | . 4 |
| Picture 4: Creating a new channel                                 | . 5 |
| Picture 5: Configuring the new channel, part 1                    | . 5 |
| Picture 6: Configuring the specific channel parameters.           | . 6 |
| Picture 7: Creating a new device                                  | . 7 |
| Picture 8: Configuring the specific device parameters.            | . 7 |
| Picture 9:TIA PLC type, name and IP address                       | . 8 |
| Picture 10: Creating a new data block                             | . 9 |
| Picture 11: Configuring the Data Block                            | . 9 |
| Picture 12: Opening the program's backstage menu                  | 10  |
| Picture 13: Saving the new configuration                          | 11  |
| Picture 14: Configuration file save dialog                        | 11  |
| Picture 15: Setting default configuration path and file           | 12  |
| Picture 16: From backstage view to configuration view             | 13  |
| Picture 17: Message sequence in Log Viewer window.                | 13  |
| Picture 18: Dragging the Log Viewer window                        | 14  |
| Picture 20: Data block statistics.                                | 15  |
| Picture 21: Current values of the selected symbols.               | 16  |
| Picture 22: Device name is part of the I/O address                | 17  |
| Picture 23: Parts of the TIA symbol path.                         | 17  |
| Picture 24: Symbol context menü to copy symbol path to clip board | 18  |
| Picture 25: Example of an iFIX data base                          | 18  |
| Picture 26: Example of an OPC item browser.                       | 18  |
|                                                                   |     |

#### Tables

### 1 Configuration via S7A Power Tool

#### 1.1 Start the S7A Power Tool

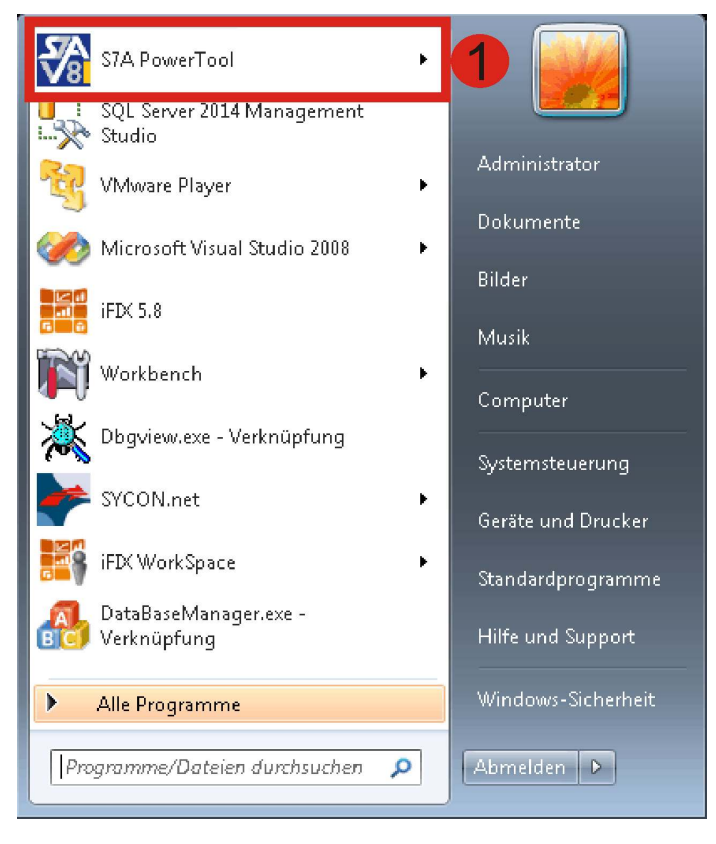

Picture 1: Starting S7A Power Tool via Windows Start Menu

You can start the S7A Power Tool via Windows Start Menu.

#### 1.2 Create a new configuration

| C:Program Files/Proficy/Proficy /FIX/Default.S7A                                                                                                    | _ = x |  |  |  |  |
|----------------------------------------------------------------------------------------------------|-------|--|--|--|--|
| SA 1 Insert                                                                                                    | ~ Ø   |  |  |  |  |
| ▲ Cut       ▲ Cut       ▲ Copy       ▲ Cut       ▲ Cut       <                                                                                                    |       |  |  |  |  |
| Object Tree 💦 🖉 🖉 Driver Configuration                                                                                                    |       |  |  |  |  |
| Objects       View       +         Image: STA (Online)       +         Image: STA (Online)                                                                                                    |       |  |  |  |  |
| ST Deliou       STA Configurator         ST Deliou       STA Configurator         ST Deliou       Is connected to Driver Background Process         ST T, Do       Name:         ST T, QO       Name:         ST, QO       Program Path:         C:\ASDK\STABO0_100/BINSTADRVEXE         ST, Immer       License:         License:       License:                                                                                                    | -     |  |  |  |  |
| Image: Strate in the strate in the strate |       |  |  |  |  |
|                                                                                                    | Ţ     |  |  |  |  |
| Log vener 🔥 0 Warnings 🚯 Binfo Messa 🔂 Clear List. 🚺 Pause                                                                                                    |       |  |  |  |  |
| c # Timestamp Text                                                                                                    | ^     |  |  |  |  |
| <ul> <li></li></ul>                                                                                                    | 00_T  |  |  |  |  |
| Debug Outputs Outputs                                                                                                    |       |  |  |  |  |

Picture 2: Opening the program's backstage menu

CLPtogam FilesProficyPhotogr #IXDefault57A \_ \_ = x CLPtogam FilesProficyPhotogr #IXDefault57A ~ ©

Click on the S7A Program Icon to open the application (backstage) menu.

Picture 3: Creating a new (blank) configuration.

Select the menu item **New** to create a new (blank) configuration.

#### 1.3 Create a new channel

| C/Program Files/Proficy/Proficy iFIXUntitled s7a                                                                                                    | _ = ×   |
|----------------------------------------------------------------------------------------------------|---------|
| Home Insert                                                                                                    | ~ 🧭     |
| ▲ Cut       ▲ Copy       ▲ Copy |         |
| Ched Tree 🗾 🗸 🖈 Driver Configuration                                                                                                    |         |
| Objects View                                                                                                    |         |
| STA (Online)                                                                                                    |         |
|                                                                                                    |         |
| FSTA Configurator                                                                                                    |         |
| Name: S7ADriver / OPC Server Background Process, Version 8, 0, 0, 100 Running as: User process                                                                                                    |         |
| Program Path: C:\ASDKIS7A800_100\BIN\S7ADRV.EXE                                                                                                    |         |
| License: License undetermined while driver is st Demo: 120 min remain,                                                                                                    |         |
|                                                                                                    |         |
|                                                                                                    |         |
|                                                                                                    |         |
| Statistics, Performance_Diagnostics                                                                                                    |         |
|                                                                                                    |         |
|                                                                                                    |         |
|                                                                                                    |         |
|                                                                                                    | <b></b> |
| Log Vener                                                                                                    |         |
|                                                                                                    |         |
| C # Timestamp Text                                                                                                    |         |
| 9 07.10.2010 09.09 Channel 'S7_LIA: Symbol Thread S7 ICP TIA terminated.     10 07.10.2016 08.08: Dev 'S7_ALAEM': Comm Thread S7 Alarms started                                                                                                    |         |
| 10 07.10.2016 08.08 Dev "57 ALARM" Comm Thread 57 Alarms terminated.                                                                                                    |         |
| + 👔 12 07.10.2016 08.08: New configuration created                                                                                                    | t i     |
| Debug Outputs Outputs                                                                                                    |         |
|                                                                                                    |         |

Picture 4: Creating a new channel

Select the root item S7A (Online) in the Object Tree View, open the context menu via right mouse click and select *Add Channel* form the context menu to create a new channel object.

#### 1.4 Configure the new channel

1

1

| C:\Program Files\Proficy\Proficy\FDXUntitled s7a _ = X                                                                                                    |   |  |  |  |  |  |
|----------------------------------------------------------------------------------------------------|---|--|--|--|--|--|
| Fine Inset                                                                                                    | 0 |  |  |  |  |  |
| *     Cut     ************************************                                                                                                    |   |  |  |  |  |  |
| Object Tree 🔷 🖉 X 🚺 Channelist 🛤 and a source source and the source source and the source source source and the source sourc |   |  |  |  |  |  |
| Objects     View     +       □     □     Channel61       □     □     Channel61                                                                                                    |   |  |  |  |  |  |
| Genetic Channel Setting?       LD Address Syntax       iFIX Register Offset         Communication Way       ID Address Syntax       iFIX Register Offset         S7-300400 TCPIP Absolut       S7 Not. IEC S7 Not. German S7M comp.       is Byte Offset         S7-1200/1500 TCPIP Absolut       I         S7 MPIPB via CIFICHX       S5 TCPIP via INAT S5 or CP 14         Profibus DP via CIFIORX       FROFINET via cIfX                                                                                                    |   |  |  |  |  |  |
| Log Vewer                                                                                                    | ۲ |  |  |  |  |  |
| 🔒 0 Errors 🔐 0 Warnings 🔄 14 Info Mess 🕎 Clear List. 🔢 Pause                                                                                                    |   |  |  |  |  |  |
| c # Timestamp Text                                                                                                    | • |  |  |  |  |  |
| 0 11 07.10.2016 08:08: Dev. "S7_ALARM": Comm. Thread S7 Alarms terminated.                                                                                                    |   |  |  |  |  |  |
| 0 12 07.10.2016 08.08 New configuration created                                                                                                    |   |  |  |  |  |  |
| 0     13     07.10.2016 08.11     Channel "Channel 60". Symbol Thread 57 TCP TIA started.                                                                                                    | - |  |  |  |  |  |
| Construction of the content of the content of   |   |  |  |  |  |  |
| Depuil Anthread Anthread Ant                                                                                                    |   |  |  |  |  |  |

Picture 5: Configuring the new channel, part 1.

Since the new channel not yet has a specific communication way, you have to select the proper communication way **S7-1200/1500 TCP/IP Symbolic** from the **Communication Way** drop down list. The program then automatically loads the specific dialog for the selected

communication way.

1.4.1 Configure the specific channel parameters

| C.\Program Files\Proficy\Proficy iFIX.Untitled.s7a _ 😑 🗴                                                                                                    |
|----------------------------------------------------------------------------------------------------|
| T Home Insert 🗠 🧟                                                                                                    |
| A       Cut       Cut                                                                                                    |
| Object Tree 🔹 🖉 TIA_CHT 🔝 Unver Conligueillon 🔍 🗸 🗴                                                                                                    |
| Objects View                                                                                                    |
| Rame: TIA_CH1     Partia TIA_CH1     Partia T                                                                                                    |
| Generic Channell Settings<br>Communication Way<br>I/O Address Syntax<br>IFX Register Offset<br>S7-1200/1500 TCPAP Symbolic<br>S7 Not IEC S7 Not IEC S7 Not German S7M comp<br>S7M comp<br>S7M |
| Log Vener                                                                                                    |
| CErrors A Warnings 18 Info Mess Clear List Pause                                                                                                    |
| C # Timestamp Text                                                                                                    |
| 15 07.10.2016 08:12: Channel "Channel61": Symbol Thread S7 TCP TIA started.                                                                                                    |
| 10     07.10.2010 00.14     Onamie Tra_Ch1: Satuessian teau symbol subant for S7A coning C.Program PrescienterseculormationPortal V13Projekte_Inclosofts7Ab00                                                                                                    |
| 18 07.10 2016 08:14 Channel "TIA_CH1". TIA symbol list successfully browsed! 162 symbols found. Tree depth = 8                                                                                                    |
| Debug Outputs Outputs                                                                                                    |

Picture 6: Configuring the specific channel parameters.

- Give the channel an unique name. This name must not be used for another channel!
- Select the item "S7A Config File" from the "Read symbol information from" drop down list. With this option the S7A driver stores the symbol information in its configuration file. A permanent access to the TIA project file is not required.
- Select the TIA project file which contains the PLC project you want to access via symbolic addressing.
  - Click the Button "TIA > S7A" to transfer the symbol information from the TIA project file into the S7A driver configuration file.
  - Enable the channel.

For all other parameters the default values are suitable.

#### 1.5 Create a new device

| C:Program Files/Proficy/Proficy iFIXUntitled s7a                                                                                                    | _ = x                  |
|----------------------------------------------------------------------------------------------------|------------------------|
| Home Insert                                                                                                    | ~ 🧭                    |
| image: state state stat |                        |
|                                                                                                    |                        |
| Objects         View         •           Image: Stat (Coline)         Name:         TIA_CH1           Image: TIA_CH1         Description:                                                                                                    | Enabled                |
| Edit Channel     Sottings     Way     WO Address Syntax     IFIX Register Offset     Duplicate Channel     OF/IP Symbolic     OS7 Not. IEC     S7 Not. German     S7M comp.     O_Lis Byte Offset     Insert Channel above                                                                                                    | ement Offset =         |
|                                                                                                    | ig File •<br>V1 Browse |
| Device list                                                                                                    |                        |
|                                                                                                    | <b></b>                |
| Log Verwor                                                                                                    |                        |
|                                                                                                    |                        |
| 19 07.10 2016 08.27 Channel TIA CH1: Enabled                                                                                                    |                        |
| 20 07.10.2016 08:27: Channel "TIA_CH1": Successfully read symbol stream from S7A config C:\Program Files\Siemens\Automation\Portal V13\Projekte_Ir                                                                                                    | 1CoSol\S7A800          |
| 0 21 07.10.2016 08:27: Channel "TIA_CH1": Start browsing TIA symbol list                                                                                                    |                        |
| 22 07.10.2016 08:27 Channel 'TIA_CH1"; TIA symbol list successfully browsed! 162 symbols found. Tree depth = 8                                                                                                    | *                      |
| Debug Outputs Outputs                                                                                                    |                        |

Picture 7: Creating a new device

Select the previously created channel in the Object Tree View, open the context menu via right mouse click and select **Add Device** from the context menu to create a new device object.

#### 1.6 Configure the new device

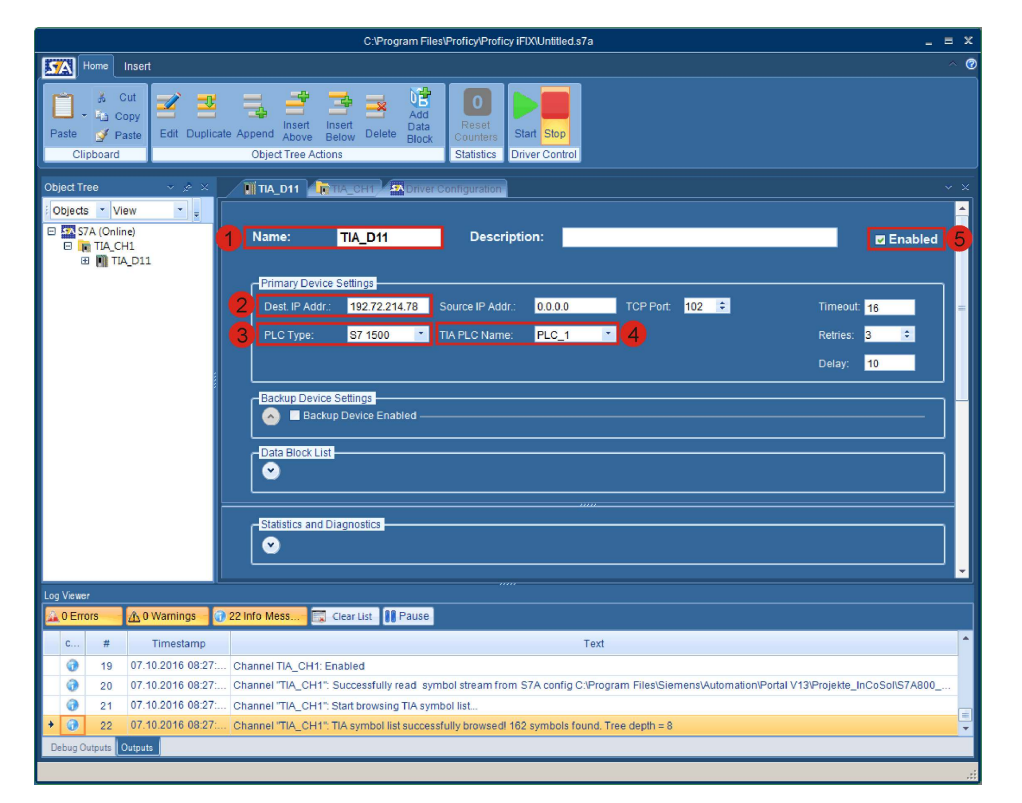

Picture 8: Configuring the specific device parameters.

Give the device an unique name. This name must not be used for another device!

#### Note! The device name will later on be used as part of an iFIX I/O address or an OPC item id.

- Enter the IP address of the S7-1200/1500 PLC you want to access.
- Select the proper PLC family type from the list.
- Select the TIA PLC name you want to access within your TIA project. Since a TIA project can contain multiple PLCs it is necessary to select the specific PLC name which has the previously entered IP address.

The following screen shot shows the PLC device configuration of the example PLC (with name PLC\_1). The numbers in the red dots correspond to those in the above picture which shows the S7A device configuration.

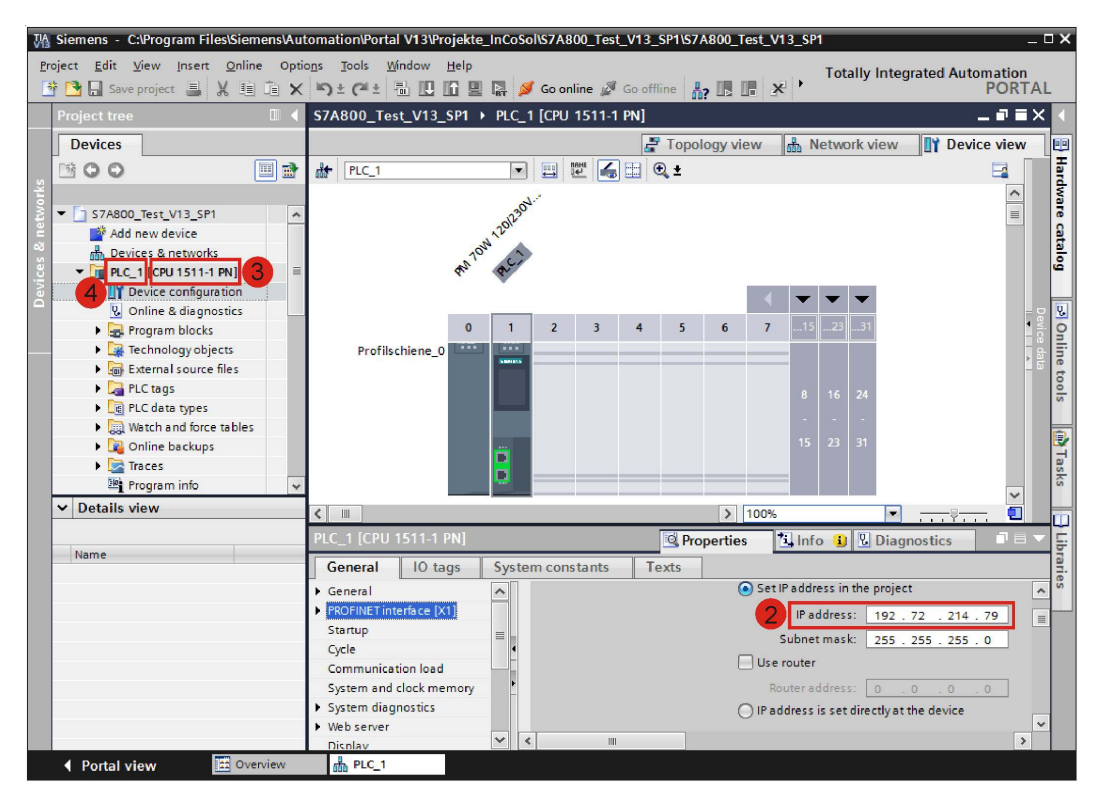

Picture 9:TIA PLC type, name and IP address.

Enable the device.

#### 1.7 Create a new data block

| C:\Program Files\Proficy\Proficy iFIX\Untitled.s7a                                                                                                    |  |  |  |  |
|----------------------------------------------------------------------------------------------------|--|--|--|--|
| Fix Home Inset                                                                                                    |  |  |  |  |
| image: Source       image: Source       image: Source<                                                                                                    |  |  |  |  |
|                                                                                                    |  |  |  |  |
|                                                                                                    |  |  |  |  |
| Ext STA (Online)     Ext STA (Online)     Ext STA (Online)     Ext STA (Online)     Ext STA (CHI     Ext State     Ext State     Ext Sta       |  |  |  |  |
| Zetat Device Settings                                                                                                    |  |  |  |  |
| Timeout: 16                                                                                                    |  |  |  |  |
| TIA PLC Name: PLC_1 Retries: 3 C                                                                                                    |  |  |  |  |
| The series of the second second secon |  |  |  |  |
|                                                                                                    |  |  |  |  |
| Device Settings                                                                                                    |  |  |  |  |
| 1 Add Data Block                                                                                                    |  |  |  |  |
| Data Block List                                                                                                    |  |  |  |  |
|                                                                                                    |  |  |  |  |
|                                                                                                    |  |  |  |  |
| Statistics and Diagnostics                                                                                                    |  |  |  |  |
|                                                                                                    |  |  |  |  |
|                                                                                                    |  |  |  |  |
| 🔽 0 Errors 🔐 0 Warnings 😨 22 Info Mess 😨 Clear List 🔰 Pause                                                                                                    |  |  |  |  |
| c # Timestamp Text                                                                                                    |  |  |  |  |
| 19 07.10.2016 08:27: Channel TIA_CH1: Enabled                                                                                                    |  |  |  |  |
| 20 07.10.2016 0827: Channel "TIA_CH1": Successfully read symbol stream from S7A config C:Program Files/Siemens/Automation/Portal V13/Projekte_InCoSol/S7A800                                                                                                    |  |  |  |  |
| 21 07.10.2016 08:27: Channel 'TIA_CH1': Start browsing TIA symbol list                                                                                                    |  |  |  |  |
| 1 2 07.10.2016 08:27 Channel 'TIA_CH1'' TIA symbol list successfully browsed! 162 symbols found. Tree depth = 8                                                                                                    |  |  |  |  |
|                                                                                                    |  |  |  |  |
|                                                                                                    |  |  |  |  |

Picture 10: Creating a new data block

|                                                                                                    | C:\Program Files\Proficy                            | Proficy iFIX\_S    | 7TIA.S7A |               |                        |           |                                  | . = :    |
|----------------------------------------------------------------------------------------------------|-----------------------------------------------------|--------------------|----------|---------------|------------------------|-----------|----------------------------------|----------|
| Home                                                                                                    |                                                     |                    |          |               |                        |           |                                  |          |
| A Cut<br>Copy<br>Paste ✓ Paste<br>Clipboard Obj                                                                                                    | pend hater<br>Above Below<br>act Tree Actions       | tart Stop          |          |               |                        |           |                                  |          |
| Object Tree 💎 💉 💦                                                                                                    | B TIA_DB1                                           |                    |          |               |                        |           |                                  |          |
| □ □ \$7A (Online)<br>□ □ TIA_CH1<br>□ ⊕ TIA_D11<br>• ⊕ TIA_D11                                                                                                    | Name: TIA_DB1 D                                     | escription:        |          |               |                        |           |                                  | nabled 4 |
| 4. 101_001                                                                                                    |                                                     |                    |          |               |                        | Memory    | Pool (total/free): 28928 / 28531 |          |
|                                                                                                    | Symbol                                              | TIA Data<br>Type D | B Access | HMI<br>access | HMI Sel<br>visible cte | e Flags   | Current Value                    |          |
|                                                                                                    | Blocks                                              | Block List         |          |               |                        |           |                                  |          |
|                                                                                                    | + C DB_1                                            | Data Block         | 1        |               |                        |           |                                  |          |
|                                                                                                    | Jurgen_1                                            | S7_Int             | RW       |               |                        |           |                                  | - 1      |
|                                                                                                    | Bit 1                                               | S7_Bool            | RW       |               |                        |           |                                  | _        |
|                                                                                                    | Bit_2                                               | S7_Bool            | RW       |               |                        | 2         |                                  |          |
|                                                                                                    | Bit_3                                               | S7_Bool            | RW       |               |                        |           |                                  | -        |
|                                                                                                    | Polling Setup<br>Primary Rate (sec.) 🖬 1,0 🔅 Second | lary Rate (sec.):  |          |               | Access Ti              | me (sec.) | 200 🗧 🗖 Altow uns                | olicited |
| Log Viewer                                                                                                    |                                                     |                    |          |               |                        |           |                                  |          |
| 🔔 0 Errors 🔥 2 Warnings 🕤 31 II                                                                                                    | nfo Mess                                            |                    |          |               |                        |           |                                  |          |
| C # Timestamp Text                                                                                                    |                                                     |                    |          |               |                        |           |                                  |          |
| 0 25 05.04.2017 10.14 Channel 'TIA_CH1' Symbol Thread S7 TCP TIA started.                                                                                                    |                                                     |                    |          |               |                        |           |                                  |          |
| 20 05.04-2017 10.14     Continuent TIA_CH1T Statt Feating TIA project TIAL.     Continuent TIA_CH1T Statt Feating TIA project TIAL.     To 504 2017 10.14     Continuent TIAL Continuent TIAL Continuent TIAL STAL STAL STAL STAL STAL STAL STAL ST |                                                     |                    |          |               |                        |           |                                  |          |
|                                                                                                    |                                                     |                    |          |               |                        |           |                                  |          |
|                                                                                                    |                                                     |                    |          |               |                        |           |                                  |          |

#### 1.8 Configure the new data block

Picture 11: Configuring the Data Block

Give the data block an unique name. This name must not be used for another data block!

Expand the TIA symbol tree till you reach the level with the simple variables you want to

Page 10

access in this data block.

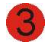

Select all variables you want to access in the data block. The data block represents a logical container for a set of TIA symbols. Any symbol of an elementary data type or arrays of elementary data types are allowed to add to the data block's variable set.

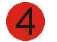

Enable the data block.

Now your minimum configuration is completed. Of course you can add additional channels, devices and data blocks as required for your application.

All parameters for channel, device and data block which are not described in this documentation can be left at their default values. The only parameters which may have to be adapted are the polling parameters (primary rate, secondary rate and access time) of the data block.

#### C:\Program Files\Proficy\Proficy iFIX\\_S7TIA.S7A SA 1 Cut Ż -Edit Duplicate Append Ab 🗟 TIA\_DB1 SA Driver Confi \* = S7A (On TIA\_DB1 Name Description: Enabled 28928 / 28531 Symbol TIA Data Type DB Access HMI HMI Sele visible cted Flags Watch all selected E Blocks Block List DB\_1 Data Bloc Jürgen\_1 S7\_Int RW V -Bit\_0 S7\_Bool RW S7\_Bool RW V V V Bit 2 S7 Bool RW . . S7\_Boo 1 Bit\_3 RW ing Setup ary Rate (sec.): 🔽 1,0 📑 **2** 300 \$ Allow unsolicite <u>A</u> 2 Warnings 🚽 🕜 31 Info Mess .... 🔝 Clear List 🛛 👭 Pause Text 05.04.2017 10:14:... Channel "TIA\_CH1": Symbol Thread S7 TCP TIA started a 05.04.2017 10:14:... Channel "TIA\_CH1": Start reading TIA project file. 0 26 27 05.04.2017 10:14:. Configuration file C:/Program Files/Proficy/Proficy IFIX\\_S7TIA.S7A loaded

#### 1.9 Save the new configuration

Picture 12: Opening the program's backstage menu

Click the S7A Program Icon to reach the application (backstage) menu.

|          |                 | C:\Program Files\Proficy\Proficy iFIX\Untitled.s7a | _ = X |
|----------|-----------------|----------------------------------------------------|-------|
| Home Ins | ert             |                                                    | ^ @   |
| New      | Calua           |                                                    |       |
| Open     | Setup           |                                                    |       |
| Save     | Default Paths   |                                                    |       |
| Save As  | Advanced        |                                                    |       |
| Close    |                 |                                                    |       |
| Options  | Logging & Debug |                                                    |       |
| 🔀 Exit   |                 |                                                    |       |
|          |                 |                                                    |       |
|          |                 |                                                    |       |
|          |                 |                                                    |       |
|          |                 |                                                    |       |
|          |                 |                                                    |       |
|          |                 |                                                    |       |
|          |                 |                                                    |       |
|          |                 |                                                    |       |
|          |                 |                                                    |       |
|          |                 |                                                    |       |
|          |                 |                                                    |       |
|          |                 |                                                    |       |
|          |                 |                                                    |       |
|          |                 |                                                    |       |
|          |                 |                                                    |       |
|          |                 |                                                    |       |
|          |                 |                                                    |       |
|          |                 |                                                    |       |
|          |                 |                                                    |       |
|          |                 |                                                    |       |

Picture 13: Saving the new configuration

2

Select the menu item Save As... to open the File Save dialog.

| Save 57A configuration file                                         |                                           |                                                          | ×                                |
|---------------------------------------------------------------------|-------------------------------------------|----------------------------------------------------------|----------------------------------|
| Lokaler Datenträger (C:) • Progr                                    | amme 🝷 Proficy 👻 Proficy iFIX 👻           | <ul> <li>Proficy iFIX durchsuchen</li> </ul>             | 2                                |
| Organisieren 🔻 Neuer Ordner                                         |                                           |                                                          | - 🕡                              |
| Proficy                                                             | Name                                      | Änderungsdatum - 06.09.2016 12:41                        | S7A File                         |
| Proficy CIMPLICITY     Proficy Common     Proficy Database          | V8_FMS_Channel.s7a                        | 04.09.2016 21:10<br>31.08.2016 06:38                     | S7A File<br>S7A File             |
| Proficy Drivers  Proficy Global Discovery Server  Proficy Historian | 🐼 ALARMS.S7A<br>🐼 ALARME.S7A<br>😿 XXX.S7A | 26.08.2016 11:58<br>26.08.2016 09:56<br>23.08.2016 12:40 | S7A File<br>S7A File<br>S7A File |
| 20150199_<br>20150199_220150199 2W1L-XHYK                           | V8_S7_TCP_Channel.s7a                     | 23.08.2016 11:54                                         | S7A File                         |
| Dateiname TIA_Config.S7A Dateityp: S7A files (*.s7a)                |                                           |                                                          | •                                |
|                                                                     |                                           |                                                          |                                  |
| Ordner ausblenden                                                   |                                           | <u>Speichern</u> 4 b                                     | brechen                          |

Picture 14: Configuration file save dialog

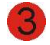

Select a folder and enter a valid file name. The name must have the extension .S7A. Click the Save button to finally save the configuration to disk.

|            |                 | C:\Program Files\Proficy\Proficy iFIX\Untitled.s7a | _ = × |
|------------|-----------------|----------------------------------------------------|-------|
| Home Inser |                 |                                                    | ^ Ø   |
| New        | De              | efault paths and file names                        |       |
| Open       | Setup           | - Startup Configuration                            |       |
| Save       | Default Paths   | Path: C:\Program Files\Proficy\Proficy iFIX        |       |
| Save As    |                 | File name ( SZA): TIA Test SZA                     |       |
| Close      | Advanced        |                                                    |       |
| Options    | Logging & Debug |                                                    |       |
| Evit       |                 |                                                    |       |
| E LAIL     |                 |                                                    |       |
|            |                 |                                                    |       |
|            |                 |                                                    |       |
|            |                 |                                                    |       |
|            |                 |                                                    |       |
|            |                 |                                                    |       |
|            |                 |                                                    |       |
|            |                 |                                                    |       |
|            |                 |                                                    |       |
|            |                 |                                                    |       |
|            |                 |                                                    |       |
|            |                 |                                                    |       |
|            |                 |                                                    |       |
|            |                 | Save 5                                             |       |
|            |                 |                                                    |       |
|            |                 |                                                    |       |
|            |                 |                                                    |       |
|            |                 |                                                    |       |
|            |                 |                                                    |       |
|            |                 |                                                    |       |
|            |                 |                                                    |       |

#### 1.10 Set the new configuration as default/startup configuration

Picture 15: Setting default configuration path and file

- **1** Open the application (backstage) menu and select the menu item **Options**.
- Click the **Default Paths** button to open the Default paths and filenames dialog.
- Benter the complete path of the previously saved configuration file.
- 4 Enter the name of the previously saved configuration file.
- Click the **Save** button to save the changed parameters permanently.

#### 1.11 Online check of the new configuration

| C:\Program Files\Proficy/Proficy iFIXIUntitled.s7a |                 |                                             |     |  |  |  |
|----------------------------------------------------|-----------------|---------------------------------------------|-----|--|--|--|
| SA Home 1 ar                                       | t               |                                             | ^ Ø |  |  |  |
| New                                                |                 | Default paths and file names                |     |  |  |  |
| Open                                               |                 | Startup Configuration                       |     |  |  |  |
| Save                                               | Default Paths   | Path: C:\Program Files\Proficy\Proficy iFIX |     |  |  |  |
| Save As                                            |                 | File name (.S7A): TIA_Test.S7A              |     |  |  |  |
| Close                                              | Advanced        |                                             |     |  |  |  |
| Options                                            | Logging & Debug |                                             |     |  |  |  |
| 🔀 Exit                                             |                 |                                             |     |  |  |  |
|                                                    |                 |                                             |     |  |  |  |
|                                                    |                 |                                             |     |  |  |  |
|                                                    |                 |                                             |     |  |  |  |
|                                                    |                 |                                             |     |  |  |  |
|                                                    |                 |                                             |     |  |  |  |
|                                                    |                 |                                             |     |  |  |  |
|                                                    |                 |                                             |     |  |  |  |
|                                                    |                 |                                             |     |  |  |  |
|                                                    |                 |                                             |     |  |  |  |
|                                                    |                 |                                             |     |  |  |  |
|                                                    |                 |                                             |     |  |  |  |
|                                                    |                 |                                             |     |  |  |  |
|                                                    |                 |                                             |     |  |  |  |
|                                                    |                 | Save                                        |     |  |  |  |
|                                                    |                 |                                             |     |  |  |  |
|                                                    |                 |                                             |     |  |  |  |
|                                                    |                 |                                             |     |  |  |  |
|                                                    |                 |                                             |     |  |  |  |
|                                                    |                 |                                             |     |  |  |  |
|                                                    |                 |                                             |     |  |  |  |
|                                                    |                 |                                             |     |  |  |  |
|                                                    |                 |                                             |     |  |  |  |

Picture 16: From backstage view to configuration view

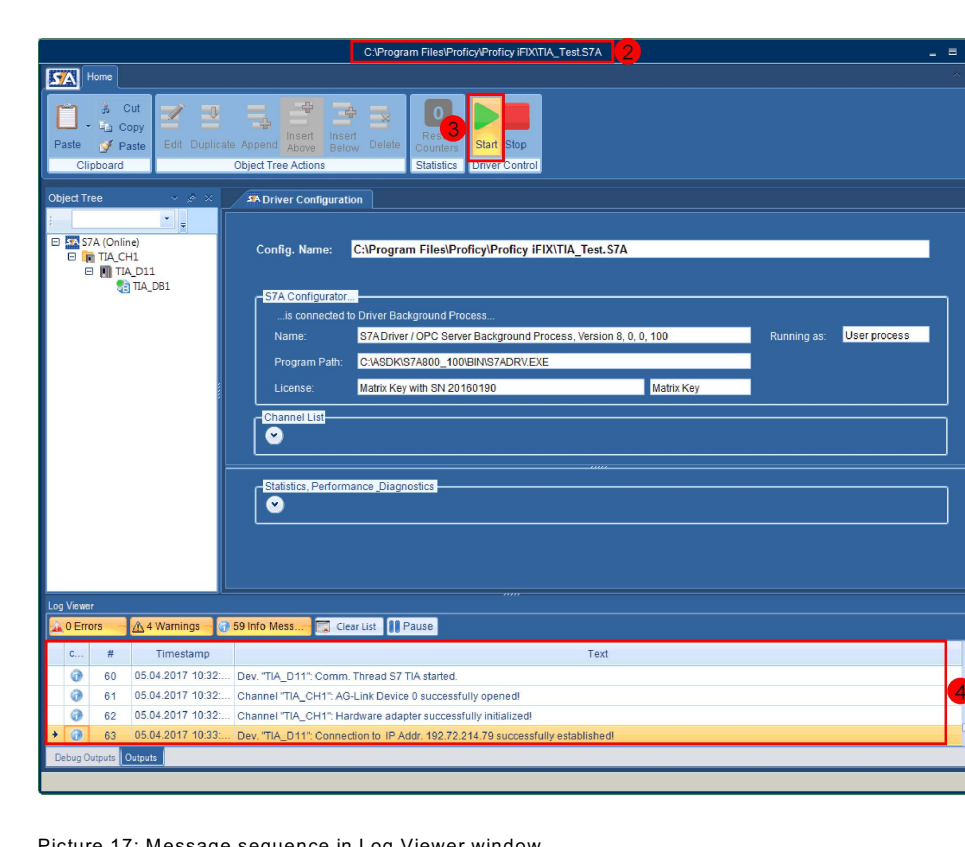

#### Click the Home tab to go back to the configuration view

Picture 17: Message sequence in Log Viewer window

Check the program window's header line for the correct configuration file path and name which you have entered as default/startup configuration.

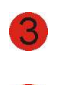

If the driver is not yet started, click the *Start* button to start it.

Check the messages in the Log Viewer window. For the previously configured channel and device the following sequence of messages should appear:

Channel <Your channel name>: AG-Link Device 0 successfully opened! Channel <Your channel name>: Hardware adapter successfully initialized! Channel <Your channel name>: Start reading TIA project file... Dev. Your device name: Connection to IP Addr. <Your IP address> successfully established! Channel <Your channel name>: Successfully read TIA project <your TIA project path and file> Channel <Your channel name>: Start browsing TIA symbol list... Channel <Your channel name>: TIA symbol list successfully browsed! <x> symbols found. Tree depth = <yy>

If some of these messages are not shown but instead error messages then you should verify all channel, device and data block parameters, you have configured before. If the problem should persist please contact our support team at <a href="mailto:support@incosol.de">support@incosol.de</a> and send us a screen shot of the Log Viewer Window for further analysis.

Hint: For a better presentation of the messages in the Log Viewer window you can drag this window out of the S7A Power Tool's program frame. Afterwards you can resize the separated window in height and width to display a larger amount of messages.

|                                           | C:\Program Files\Proficy\Proficy iFIX\TIA_Test.S7A                                                              | _ = X    |
|-------------------------------------------|----------------------------------------------------------------------------------------------------|----------|
| Home Insert                               |                                                                                                    | ~ @      |
| Clipboard Cut Support                     | Append     Inset<br>Below     Delete<br>Delet     Delete<br>Staff Stop       Object Tree Actions     Staff Stop |          |
| Object Tree 💎 💉 🕹                         | A Driver Configuration                                                                                          |          |
| Objects View V<br>STA (Online)<br>TIA_CH1 | Config. Name: C:\Program Files\Proficy\Proficy iFIX\TIA_Test.S7A                                                |          |
| (2) TIA_D81                               | STA Configurator                                                                                                | DCBSS    |
|                                           | Program Path: CTASDKIS7A800_100/EINIS7ADRVEXE License: Matrix Key with SN 20150199 Matrix Key Channel Ust       |          |
|                                           |                                                                                                    |          |
|                                           | Statistics, Performance_Diagnostics                                                                             |          |
|                                           |                                                                                                    | <b>*</b> |
| Log Viewer                                |                                                                                                    |          |
| 0 Errors 🕜 Warnings                       | 16 Info Mess Clear List 🔢 Pause                                                                                 |          |
| C # Timestamp                             | Text                                                                                                    | ^        |
| 13 07.10.2016 11:47:                      | Channel "TIA_CH1": TIA symbol list successfully browsed! 162 symbols found. Tree depth = 8                      |          |
|                                           | Channel "TIA_CH1": AG-Link Device u successfully openedi                                                        |          |
| → 15 07.10.2016 11:47                     | Dev "TIA_D11" Connection to IP Addr 19272 214 79 successfully established                                       |          |
| Debun Outputs Outputs                     |                                                                                                    | •        |
|                                           |                                                                                                    |          |

Picture 18: Dragging the Log Viewer window

To drag the window click into the header line of the Log Viewer window, keep the left mouse button pressed and drag the window to the desired area of the desk top. Now you can resize the separated window by pulling it with the mouse cursor at any edge or corner of the window.

| <b>:::</b> | utput                                                           | s.      |                   | =                                                                                                    | × |  |  |
|------------|-----------------------------------------------------------------|---------|-------------------|----------------------------------------------------------------------------------------------------|---|--|--|
| <u>, 0</u> | 🗼 0 Errors 🚽 🕂 1 Warnings 🚽 🖓 28 Info Mess 🖼 Clear List 🔋 Pause |         |                   |                                                                                                    |   |  |  |
| 0          | c                                                               | #       | Timestamp         | Text                                                                                                    | - |  |  |
| 3          | 0                                                               | 19      | 07.09.2016 11:54: | Trying to find valid Matrix Key                                                                                                    |   |  |  |
| 3          | 0                                                               | 20      | 07.09.2016 11:54: | S7A Matrix Key with SN 20150199 and version 8.00 found!                                                                                |   |  |  |
| 3          | 0                                                               | 21      | 07.09.2016 11:54: | S7A V8.00: Driver started.                                                                                                    |   |  |  |
| 3          | 0                                                               | 22      | 07.09.2016 11:54: | Driver Started                                                                                                    |   |  |  |
| 3          | 0                                                               | 23      | 07.09.2016 11:54: | Channel "TIA_CH1": AG-Link Device 0 successfully opened!                                                                               |   |  |  |
| 3          | 0                                                               | 24      | 07.09.2016 11:54: | Channel "TIA_CH1": Hardware adapter successfully initialized!                                                                          |   |  |  |
| 3          | 0                                                               | 25      | 07.09.2016 11:54: | Channel "TIA_CH1": Start reading TIA project file                                                                                      |   |  |  |
| 3          | 0                                                               | 26      | 07.09.2016 11:54: | Dev. TIA_D11 Connection to IP Addr. 192.72.214.79 successfully established!                                                            |   |  |  |
| 3          | 0                                                               | 27      | 07.09.2016 11:54: | Channel "TIA_CH1": Successfully read TIA project C:\Program Files\Siemens\Automation\Portal V13\Projekte_InCoSol\S7A800_Test_V13_SP1\. |   |  |  |
| 1          | 0                                                               | 28      | 07.09.2016 11:54: | Channel "TIA_CH1": Start browsing TIA symbol list                                                                                      |   |  |  |
| + (        | •                                                               | 29      | 07.09.2016 11:54: | Channel "TIA_CH1": TIA symbol list successfully browsed! 400 symbols found. Tree depth = 10                                            |   |  |  |
|            |                                                                 |         |                   |                                                                                                    | - |  |  |
| Deb        | bug C                                                           | Outputs | Outputs           |                                                                                                    |   |  |  |

Picture 19: Separated Log Viewer Window

| C:\Program Files\Pro                                                                                                    | ficy\Proficy iFIX\TIA_Test.S7A     |                          | _ = x             |
|----------------------------------------------------------------------------------------------------|------------------------------------|--------------------------|-------------------|
| Home Insert                                                                                                    |                                    |                          | ~ @               |
| ▲       Cut       ▲       ▲       ▲       ▲       ▲       ▲       ▲       ▲       ▲       ▲       ▲       ▲       ▲       ▲       ▲       ▲       ▲       ▲       ▲       ▲       ▲       ▲       ▲       ▲       ▲       ▲       ■       ▲       ■       ▲       ■       ■       ■       ■       ■       ■       ■       ■       ■       ■       ■       ■       ■       ■       ■       ■       ■       ■       ■       ■       ■       ■       ■       ■       ■       ■       ■       ■       ■       ■       ■       ■       ■       ■       ■       ■       ■       ■       ■       ■       ■       ■       ■       ■       ■       ■       ■       ■       ■       ■       ■       ■       ■       ■       ■       ■       ■       ■       ■       ■       ■       ■       ■       ■       ■       ■       ■       ■       ■       ■       ■       ■       ■       ■       ■       ■       ■       ■       ■       ■       ■       ■       ■       ■       ■       ■       ■ | Start Stop<br>Driver Control       |                          |                   |
| Object Tree 🔹 💉 🕅 TIA_DB1 🔛 Driver Contiguration                                                                                                    |                                    |                          | × ×               |
| Objects View -                                                                                                    |                                    |                          | ▲                 |
| E STA (Online)<br>□ In TTA_CH1<br>Primary Rate (sec.): ☑ 1,0 • Set                                                                                                    | condary Rate (sec.): Access        | Time (sec.):             | Allow unsolicited |
| Other Settings                                                                                                    |                                    |                          |                   |
| Dead Band: 1 C Block Write                                                                                                    | Mode: Disabled 🔹 📃 Latch Data      | Disable Outputs Suppres  | s COMM Alarms     |
| - Logging Setup                                                                                                    |                                    |                          |                   |
| Log Read Operations                                                                                                    | Log Write Operations 📃 Log unsolic | ited Messages            |                   |
|                                                                                                    |                                    |                          |                   |
| Statistics and Diagnostics                                                                                                    |                                    |                          |                   |
| Totals:                                                                                                    | Timestamps:                        | Performance:             |                   |
| R/W Requests: 378                                                                                                    | Last Read: 10 10 16 20:55:16 109   | Overruns: 0              |                   |
| R/W Responses: 378                                                                                                    | Last Write:                        | Poll Time, Set: 1000 Act | tual: 1100        |
| Unsolicited:                                                                                                    | Last Unsol.:                       | Demand. Bytes: 0 Fra     | agm.: 0           |
| Timeouts: 0                                                                                                    | Last Error:                        | Scans/sec.: 10           |                   |
| Retries: 0                                                                                                    | Status:                            | Runtime (ms): 17 Ma      | ax.: 49           |
| Errors: 0                                                                                                    | Data Quality: Good                 | Pend. Wr. Reqs.: 0 Ma    | x.: 0             |
| Last Error:                                                                                                    |                                    |                          |                   |
| Class: 0 Code: 0 Text:                                                                                                    | No error                           |                          |                   |
|                                                                                                    |                                    |                          |                   |
| Log Viewer                                                                                                    |                                    |                          |                   |
| 🔽 0 Errors 🔄 🚯 0 Warnings 👔 16 Info Mess 🛒 Clear List 🚺 Pause                                                                                                    |                                    |                          |                   |
| Debug Outputs Outputs                                                                                                    |                                    |                          |                   |
|                                                                                                    |                                    |                          | .1                |

#### 1.12 Check the communication state of a particular data block

Picture 20: Data block statistics

Click the expand button in the data block's **Statistics and Diagnostics** Group to expand the dialog. The expanded dialog now shows numerous data fields with counter values, timestamp and other values which give you a detailed view of the runtime behaviour of the data block.

When the data block (the TIA symbols) is polled properly, the counter fields *R/W Requests* and *R/W Responses* should increase in the rate specified by the Primary Rate field.

The **Data Quality** should show **Good**.

The Last Error Class and Code should show 0 and the Text field should show No Error.

#### C:\Program Files\Proficy\Proficy iFIX\TIA\_Test.S7A Mome -🔏 Cut 坑 Copy 3 Ż 4 Edit Duplicate Append Above Below Dele 📝 Paste B TIA\_DB1 S7A (Online) TIA\_CH1 TIA\_D11 TIA\_D11 TIA\_D81 Description: Name TIA\_DB1 🛛 Enab I/O Address Setup 28928 / 28531 TIA Data Type DB Access HMI HMI Sele Flags Symbo Watch all selected Block List Blocks 🖻 DB\_ Data Block Jürgen\_1 S7\_Int RW **V v** 1234 Bit\_0 S7\_Bool RW . . . RW S7\_Bool true Bit\_1 RW V V V Bit\_2 S7\_Bool alse Bit 3 S7 Bool RW ¥ Polling Setup Secondary Rate (sec.): 🗹 10,0 🗧 Access Time (sec.): 🗹 300 🗘 ary Rate (sec.): 📝 <mark>1,0</mark> ¢ Allow unsolicited Clear List 🚺 Pause @ 62 Info Mess Text Timestamp 05.04.2017 10:33: Dev. "TIA\_D11": Connection to IP Addr. 192.72.214.79 successfully established 0 64 05.04.2017 10:35:... CDeviceTIA::GetDataBlockFromSymbol PLC\_1: Ready for scan. 0 65 05.04.2017 10:35:... CDeviceTIA::GetDataBlockFromSymbol PLC\_1.Blocks: Ready for scan Symbol PLC\_1.Blocks.DB\_1: Ready for scan ceTIA:

#### 1.13 Check the values of the selected symbols

Picture 21: Current values of the selected symbols.

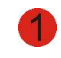

By checking the *Watch all selected* check box, the program starts to read the current values of all the selected symbols.

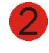

The current values are shown and updated cyclically as long as the **Watch all selected** check box is checked. Values of an array type are displayed one after another separated by a comma.

## Configuration of the Clients (iFIX or OPC)

The Item ID and iFIX I/O Address must follow the following structure:

```
<Device Name>:<TIA Symbol Path>
```

2

#### <Device Name> Is the name of the S7A device as specified in chapter 1.6.

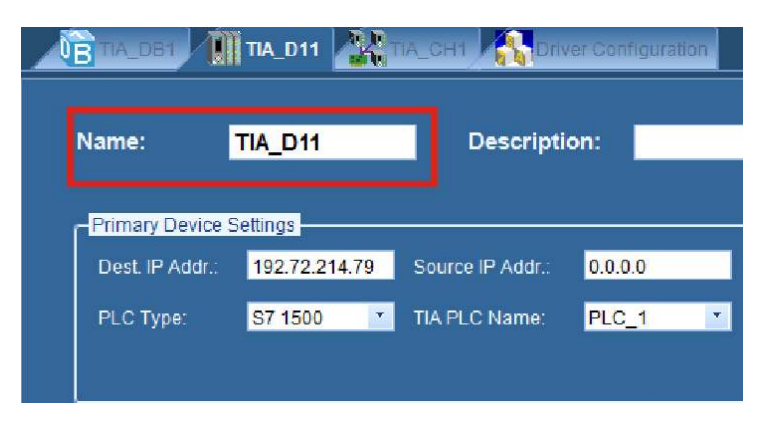

Picture 22: Device name is part of the I/O address

<TIA Symbol Path> Is the full path of a TIA symbol but without the TIA PLC name.

| Name:   | TIA_DB1    | Description:  |          |       |
|---------|------------|---------------|----------|-------|
| I/O Add | ress Setup |               |          |       |
|         | Symbol     | TIA Data Type | Sel      | Flags |
| ΞB      | locks      | Block List    |          | 0     |
| E       | DB_1       | Data Block    |          | 0     |
|         | Bit_0      | S7_Bool       |          | 0     |
|         | Bit_1      | S7_Bool       |          | 0     |
|         | Bit_2      | S7_Bool       | 1        | 2     |
|         | Bit_3      | S7_Bool       | <b>v</b> | 2     |
| +       | Byte_0     | S7_Byte       |          | 2     |
|         | Byte_1     | S7_Byte       | <b>v</b> | 2     |

Picture 23: Parts of the TIA symbol path

To make it fast and easy to enter an I/O address in an iFIX data base block, you can select the desired symbol in the S7A data block's symbol tree, open the context menu (right mouse click) and select **Copy symbol as iFIX I/O address to clip board.** Now the clip board contains the full I/O address in the format iFIX or an OPC client it requires and you can paste it directly into the data base block's I/O address field or the OPC client's item ID field.

| - <mark>I/O Ad</mark> | dress Setup                                                                                 |                  |    |        |               |                | I            | Memory | Pool (total/free): 28928 / 28444 |
|-----------------------|---------------------------------------------------------------------------------------------|------------------|----|--------|---------------|----------------|--------------|--------|----------------------------------|
|                       | Symbol                                                                                      | TIA Data<br>Type | DB | Access | HMI<br>access | HMI<br>visible | Sele<br>cted | Flags  | Current Value                    |
|                       | Bit_1                                                                                       | S7_Bool          |    | RW     | ¥             | 1              | 1            |        |                                  |
|                       | Bit_2                                                                                       | S7_Bool          |    | RW     |               | 1              | 1            |        |                                  |
|                       | Bit_3                                                                                       | S7_Bool          |    | RW     | 1             | 1              | <b>V</b>     |        |                                  |
|                       | Byte_0                                                                                      | S7_Byte          |    | RW     | 4             | 1              |              |        |                                  |
| 22                    | Byte_1                                                                                      | S7_Byte          | _  | RW     | 4             | 4              |              |        |                                  |
| +                     | Byte_2                                                                                      | C7 Puto          |    | DIA    |               |                |              |        | -                                |
|                       | Word_0 Expand all nodes with selected symbols Copy Symbol as iFIX I/O address to clip board |                  |    |        |               |                |              |        |                                  |

Picture 24: Symbol context menü to copy symbol path to clip board

#### 2.1 Example of an iFIX data base

| 🚯 🖻 6                                               | 🕌 🖻 🔣 🗧 iFIX Database Manager - [FIX : 7 rows] — 🗆 🗙 |                          |                                                                                 |                      |                |                     |       |  |  |
|-----------------------------------------------------|------------------------------------------------------|--------------------------|---------------------------------------------------------------------------------|----------------------|----------------|---------------------|-------|--|--|
| Hom                                                 | view View                                            |                          |                                                                                 |                      |                | <b>0</b> -          | - = x |  |  |
|                                                     | Save Reload Load Import Expor                        | Add Modify Delete        | ↓○ Find     ↓☆ Verify       a     ♣♣ Replace     ↓ Summary       a     ♣♣ Go to | Drivers              | Doptions       |                     |       |  |  |
| Clipboard                                           | Process Database                                     | Blocks                   | Edit Diagnostics                                                                | Drivers Customize To | ols 🗟 Settings |                     |       |  |  |
|                                                     | Tag Name Ty                                          | pe Description Scan Time | 1/0 Dev 1/0.                                                                    | Addr                 | H/W Options    | Curr Value          | : ^   |  |  |
| 1                                                   | TIA_STRING_0 TX                                      | 1                        | S7A TIA_D11:Blocks.DB                                                           | _1.String_0          | SPACEFILL      | BMW                 | ION   |  |  |
| 2                                                   | TIA_DB1_BYTE1 AI                                     | 1                        | S7A TIA_D11:Blocks.DB                                                           | _1.Byte_0            |                | 100                 | ON    |  |  |
| 3                                                   | TIA_DB1_WORD0 AI                                     | 1                        | S7A TIA_D11:Blocks.DB                                                           | _1.Word_0            |                | 10,000              | ON    |  |  |
| 4                                                   | TIA_DB3_REAL_ARRAY AF                                |                          | S7A TIA_D11:Blocks.DB                                                           | _3.REAL_ARRAY[0]     |                | 99.98               | OFF   |  |  |
| 5                                                   | TIA_DB1_BIT1 DI                                      | 1                        | S7A TIA_D11:Blocks.DB                                                           | _1.Bit_1             |                | CLOSE               | ON    |  |  |
| 6                                                   | TIA_DATE TX                                          | 1                        | S7A TIA_D11:Blocks.DB                                                           | _1.Date_0            | DATE_ENG       | 02/06/2016          | ON    |  |  |
| 7                                                   | TIA_DATE_AND_TIME TX                                 | 1                        | S7A TIA_D11:Blocks.DB                                                           | _1.DuT_0             | DT_ENG         | 02/06/2016 02:58:00 | ON    |  |  |
| 8                                                   |                                                      |                          |                                                                                 |                      |                |                     | ~     |  |  |
|                                                     |                                                      |                          |                                                                                 |                      |                |                     |       |  |  |
| For Help, press F1 OFF EDIT default default default |                                                      |                          |                                                                                 |                      |                |                     |       |  |  |

Picture 25: Example of an iFIX data base

#### 2.2 OPC Item Browsing

The driver fully supports OPC item browsing for TIA symbols. The following screen shot shows a browser dialog with expanded symbol tree nodes. The list on the right shows all selectable simple variables of the selected symbol node in the left tree view window.

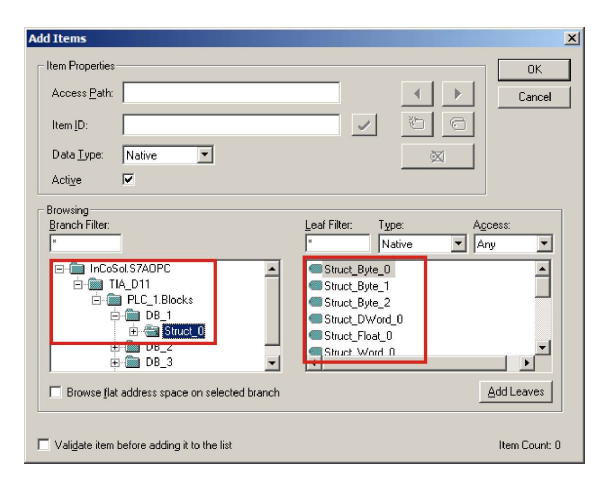

Picture 26: Example of an OPC item browser